# Šikmá plocha

Spracované v MSC.ADAMS 2003.0.1 http://www.ktm.sjf.stuba.sk/atc © ATC for MSC.ADAMS STU Bratislava

V príklade sú použite nasledovné moduly programu MSC.ADAMS: MSC.ADAMS/View MSC.ADAMS/Solver MSC.ADAMS/Postprocessor

V príklade sú ukázané nasledovné techniky práce s programom:

- vytvorenie geometrie BOX s vopred definovanými rozmermi
- premenovanie ENTITY
- zmena zotrvačných vlastností PARTu
- rotácia telesa pomocou nástroja PRECISION MOVE a POSITION: rotate
- vytvorenie merača MEASURE zrýchlenia
- pridanie trenia do posuvného spojenia, definícia vlastností trenia
- použitie sledovacieho nástroja v postprocessore

Úlohy: A) Zistite minimálny uhol sklonu roviny, pri ktorom sa kocka zošmykne po naklonenej ploche.

B) Výpočtom overte získané výsledky

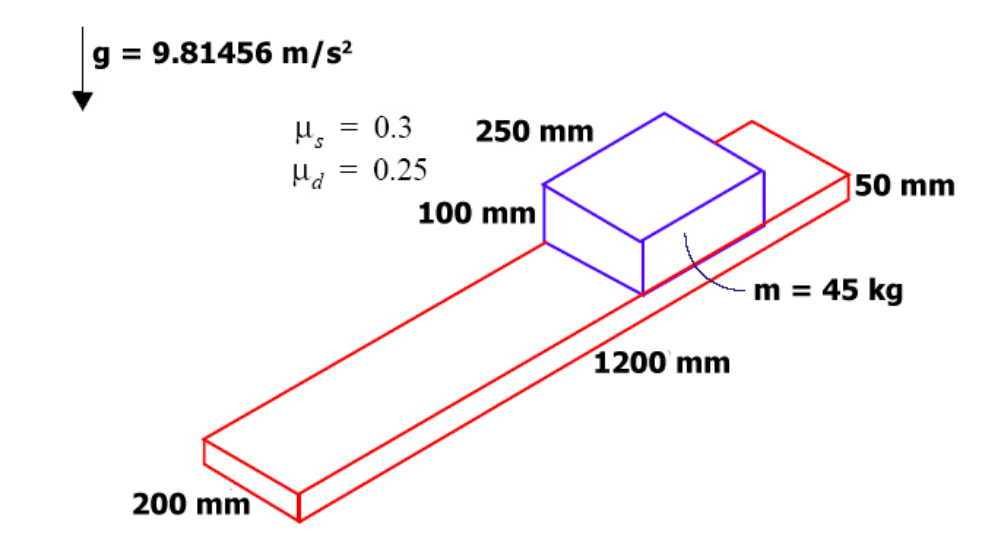

#### Spustenie programu MSC.ADAMS/View:

- 1. Dvojitým kliknutím na ikonu na pracovnej ploche
- 2. Prostredníctvom Štart menu systému Windows

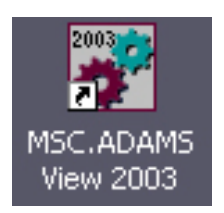

Štart – Programs – MSC.Software – MSC.ADAMS 2003 - AView – ADAMS – View

Vytvorenie novej databázy (modelu) pomocou uvítacieho dialógového panelu:

- V časti "How would you like to proceed?" vyberte Create new model (1)
- 2. V poli 2 vyberte, do ktorého

adresára sa majú ukladať všetky

súbory vytvorené pri práci s modelom. Mali by ste mať zvolený adresár **D:\ADAMS**, ak nie je, tak pomocou ikony **D** vyberte tento adresár

- 3. V poli 3 napíšte meno modelu sikma\_plocha
- 4. Skontrolujte, či je zvolený smer gravitácie ako -Y a systém jednotiek MMKS
- 4. Kliknite l'avým tlačítkom myši (L) na OK

| How would you like to proceed?                                                     | Same         |
|------------------------------------------------------------------------------------|--------------|
| <ul> <li>Open an existing database</li> <li>Import a file</li> <li>Exit</li> </ul> | MSC.ADAMS    |
| Start in D:VADAMS 2                                                                | Suns -       |
| Gravity Earth Normal (-Global Y)                                                   |              |
|                                                                                    | MS SOFTWARE. |

## Zmena nastavenia pracovnej mriežky:

- Kliknite (L) na MB Settings Working Grid ... (4)
- Zmeňte rozstup bodov pracovnej mriežky na 25 mm v oboch smeroch (5)
- Zmenu nastavení potvrďte kliknutím
   (L) na OK

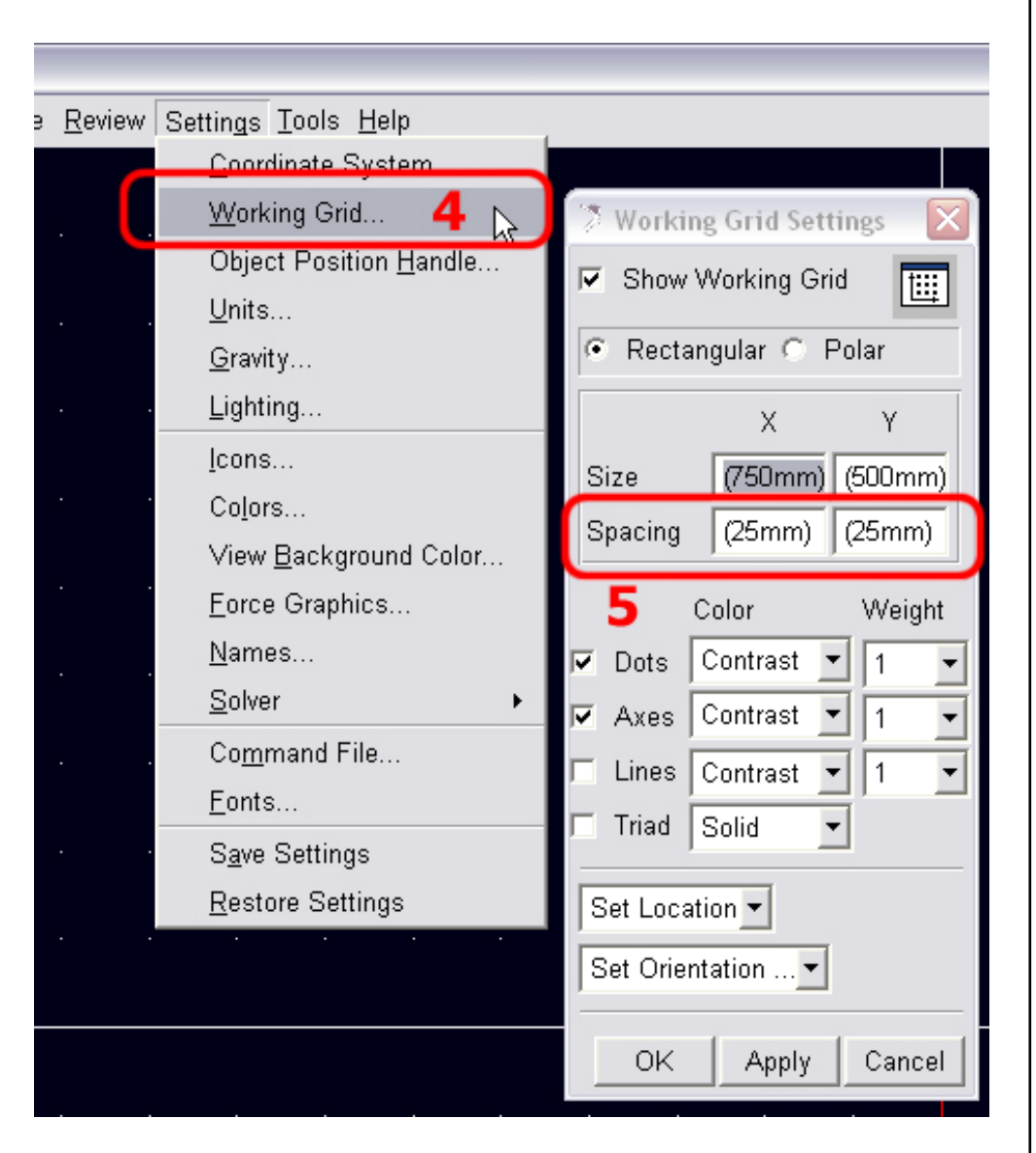

Vytvorenie telesa plochy patriacej rámu:

- 1. Stlačte F4 pre zapnutie súradnicového okna
- Kliknite (R) na ikonu skupiny pevných telies (6) a vyberte (L) príkaz na vytvorenie kocky (BOX) (7)

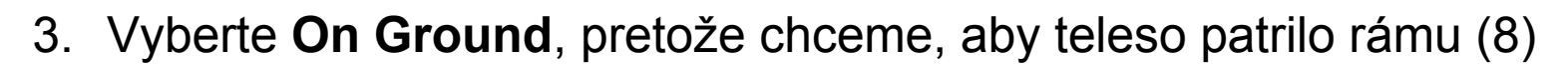

- 4. Zaškrtnite políčko Length (9), tým určíte, že chcete vytvoriť BOX s Vami vopred definovanou dĺžkou
- 5. Do poľa 10 napíšte 1200 pre dĺžku 1200 mm
- 6. Zaškrtnite políčko Height (11)
- 7. Do poľa 12 napíšte 50 pre výšku 50 mm
- 8. Zaškrtnite políčko Depth (13)
- 9. Do poľa 14 napíšte 200 pre šírku 200 mm
- 10. Kliknite (L) v bode 0,0,0 a tým vytvoríte BOX (15)

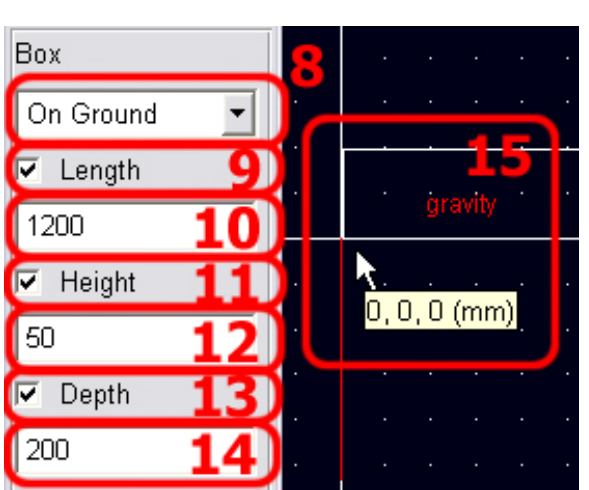

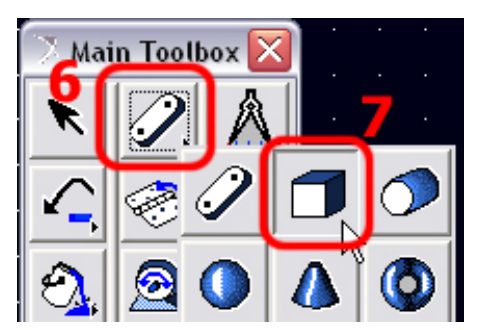

## Vytvorenie telesa kocky:

- Kliknite (R) na ikonu skupiny pevných telies (6) a vyberte (L) príkaz na vytvorenie kocky (BOX) (7)
- 2. Vyberte New Part (16)
- 3. Zaškrtnite políčko **Length** (17), tým určíte, že chcete vytvoriť BOX s Vami vopred definovanou dĺžkou
- 4. Do poľa 18 napíšte 250
- 5. Zaškrtnite políčko Height (19)
- Do poľa 20 napíšte 100
- 7. Zaškrtnite políčko Depth (21)
- Do poľa 22 napíšte 200
- Box New Part  $16 \cdot$   $\checkmark$  Length 17 250 18  $\checkmark$  Height 19 100 20  $\checkmark$  Depth 21 200 22
- Kliknite (L) v bode 650,50,0 a tým vytvoríte BOX (23)

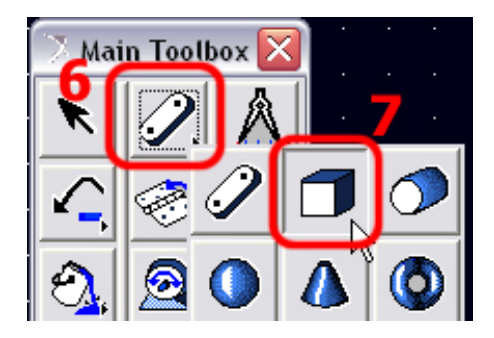

### Premenovanie plochy:

- 1. Kliknite (R) na geometriu plochy a kliknite (L) na -Block: BOX\_1 Rename (24)
- 2. Do poľa New Name napíšte meno v plnom tvare

.sikma\_plocha.ground.plocha (25)

3. Potvrďte zmenu kliknutím (L) na OK

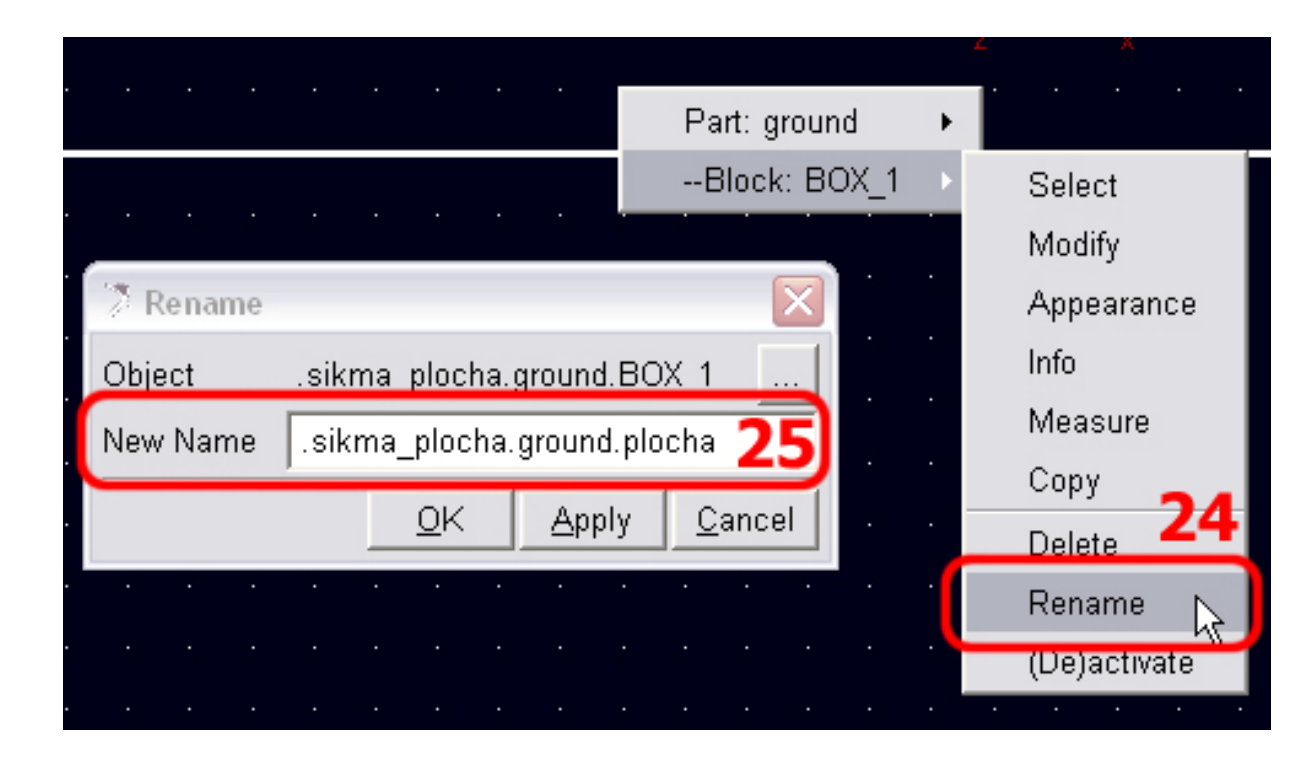

#### Premenovanie kocky:

- 1. Kliknite (R) na geometriu kocky a kliknite (L) na Part: PART\_2 Rename (26)
- 2. Do poľa New Name napíšte meno v plnom tvare

.sikma\_plocha.kocka (27)

3. Potvrďte zmenu kliknutím (L) na OK

| z z x                         |   |                  |
|-------------------------------|---|------------------|
| · · · · Part: PART_2          | × | Select           |
|                               | • | Modify           |
|                               |   | Appearance       |
| 🔅 Rename 🛛 🔀                  |   | Info             |
| Object .sikma plocha.PART 2   |   | Measure          |
| New Namesikma_plocha.kocka 27 |   | Copy             |
| Old Apply Consol              |   | Delete <b>20</b> |
|                               |   | Rename 💊         |
|                               | 4 | (De)activate     |

## Zmena hmotnosti kocky:

- 1. Kliknite (R) na geometriu kocky a kliknite (L) na Part: kocka Modify (28)
- 2. Zmeňte položku Define Mass by na User Input (29)
- 3. V poli Mass (30) prepíšte hodnotu na 45, tým zmeníte hmotnosť kyvadla na 45kg
- 4. Kliknite (L) na OK

|                   |                       | <mark>/</mark> <u></u>                 |       | <u> </u>       |
|-------------------|-----------------------|----------------------------------------|-------|----------------|
|                   |                       | Part: ko                               | cka 🕨 | Select         |
|                   |                       | Block:                                 | BOX_2 | Modify         |
|                   |                       | L A                                    |       | Appearance     |
| 🕈 Modify Body     |                       | ×                                      |       | Info <b>28</b> |
| Body              | kocka                 |                                        |       | Measure        |
| Category          | Mass Properties       | •                                      |       | Сору           |
| Define Mass By    | User Input 20         | -                                      |       | Delete         |
|                   |                       |                                        |       | Rename         |
| Mass 45           | 30                    |                                        |       | (De)activate   |
| lxx 1.6252083     | 3333E+005             | 🔲 Off-Diagonal Terms                   |       |                |
|                   | lyy 3.3316770833E+005 |                                        |       |                |
|                   |                       | Izz 2.3565520833E+005                  |       |                |
| Center of Mass M  | 1arker cm             |                                        |       |                |
| Inertia Reference | Marker                |                                        |       |                |
|                   |                       | <u>O</u> K <u>Apply</u> <u>C</u> ancel |       |                |

#### Otočenie plochy o 15°:

1. Kliknite (R) na ikonu markera a kliknite (L) na

Part: – Marker: MARKER\_1 – Modify (31)

- 2. Zmeňte pole Orientation na 15,0,0 (32)
- 3. Zmenu potvrďte kliknutím (L) na OK

|                         |                     | Part: ground               | •     |              |
|-------------------------|---------------------|----------------------------|-------|--------------|
|                         |                     | Block: plocha              |       |              |
|                         |                     | Marker: MARKEF             | ₹_1 → | Select       |
| 🤇 Marker Modify         |                     | Σ                          | ิล (โ | Modify       |
| Name                    | sikma plocha gro    |                            |       | Appearance   |
|                         | j.sikina_piocna.gio |                            |       | Info 🤳       |
| Location                | 0.0, 0.0, 0.0       |                            |       | Measure      |
| Location Relative To    | sikma plocha        |                            | Сору  |              |
|                         | , _,                |                            |       | Delete       |
|                         |                     |                            |       | Rename       |
| Orientation 📃           | 15.0, 0.0, 0.0      | 32                         |       | (De)activate |
| Orientation Relative To | .sikma_plocha       |                            |       |              |
| Solver ID               | 1                   |                            |       |              |
|                         | 1                   |                            |       |              |
| <u> </u>                | <u>0</u> K          | <u>Apply</u> <u>C</u> lose |       |              |

## Otočenie kocky o 15°:

- Kliknite (R) na skupinu ikon Move (33) a kliknite (L) na ikonu Align & Rotate (34)
- 2. Zmeňte pole Angle na 15 (35)
- 3. Kliknite (L) na kocku (36), tým určíte objekt, ktorý chcete otočiť
- Otočte si model tak, aby ste mohli zvoliť os Z markera MARKER\_1
- Stlačte r a potočte si teleso plochy tak, aby ste videli os z markera (37).
- Kliknite (L) na os z, tým určíte okolo ktorej osi chcete kocku otočiť (37)
- Stlačte Shift + f pre návrat do pohľadu
   FRONT (nárys)

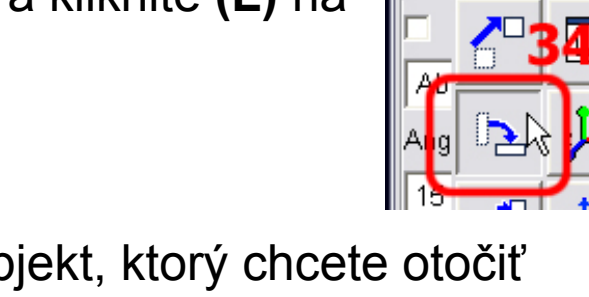

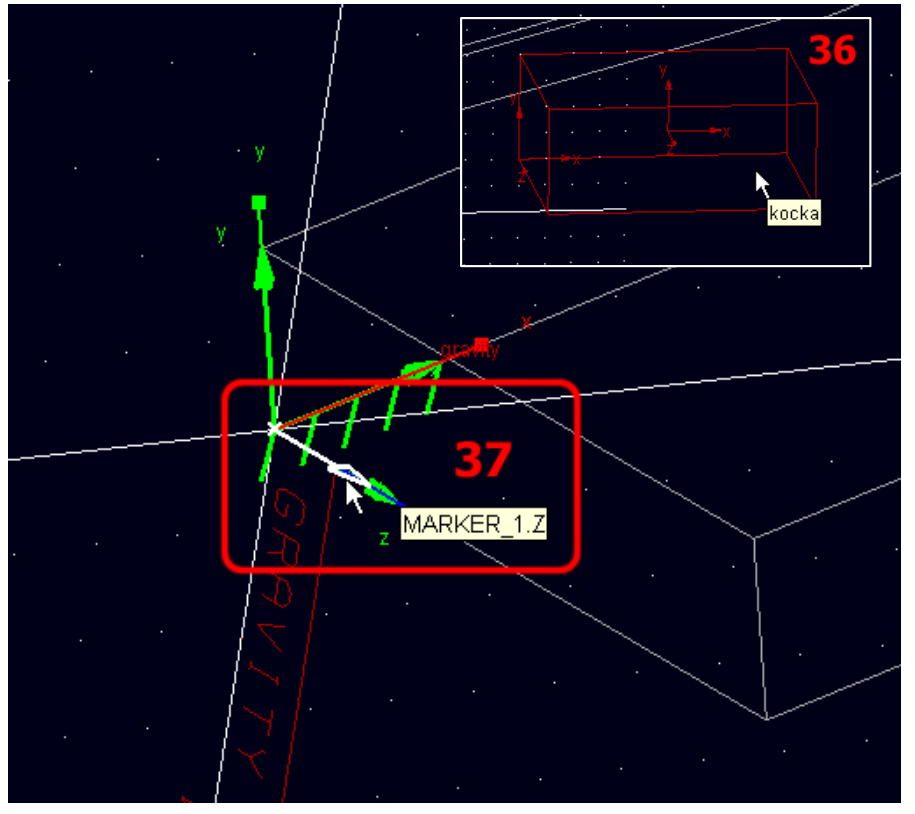

#### Authorised Training Center for MSC.ADAMS SjF STU Bratislava

Selected

Сору

About

Angle

## Vytvorenie posuvného spojenia medzi kockou a plochou:

- Kliknite (R) na ikonu skupiny väzieb (38) a vyberte (L) príkaz na vytvorenie posuvného spojenia (translational) (39)
- 2. Kliknite (L) na kocku (40), tým určíte prvé teleso v spojení
- 3. Kliknite (L) niekde na rám (41)
- 4. Kliknite (L) na marker MARKER\_2 (42), tým určíte miesto spojenia
- 5. Myšou vyberte os x markera **MARKER\_2** (43), tým určíte smer vzájomného pohybu častí

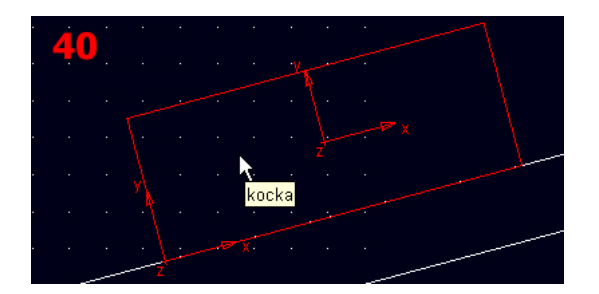

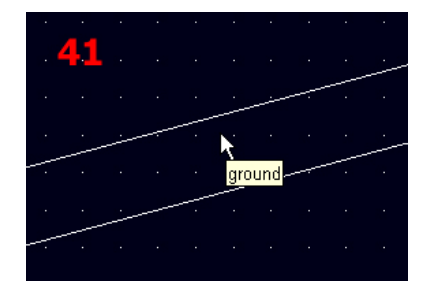

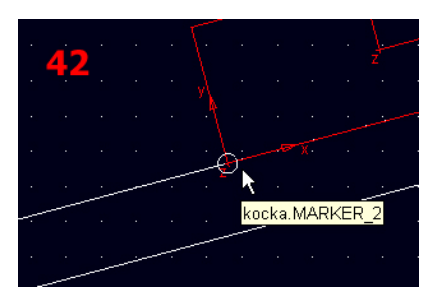

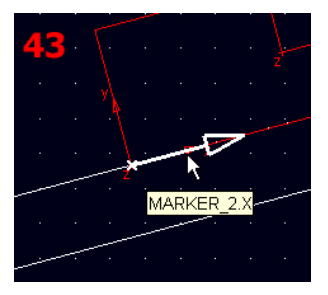

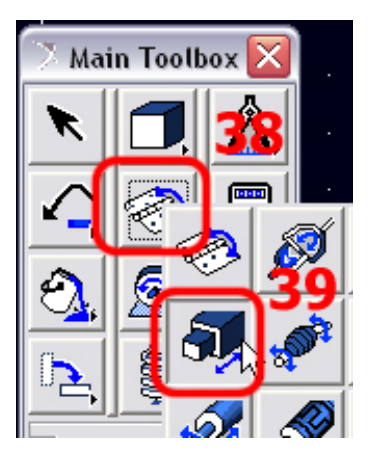

Vytvorenie merača (MEASURE) zrýchlenia kocky:

- Kliknite (R) na geometriu kocky, myšou prejdite a kliknite (L) na Part: kocka – Measure (44)
- 2. Do poľa Measure Name napíšte názov merača

.sikma\_plocha.zrych\_taziska\_x (45)

- 3. Nastavte Characteristics na CM acceleration (46)
- 4. V poli Component zvoľte X (47), pretože chceme merať x-ovú zložku sily
- 5. V poli From/At vyberte .sikma\_plocha.kocka.cm (48)
- V poli Represent coordinates in: kliknite (R) a pomocou Pick myšou vyberte MARKER\_1, ktorý je umiestnený v ľavom dolnom rohu šikmej plochy (49)
- 6. Zaškrtinte **Create Strip Chart** (50), tým zvolíte možnosť vytvorenia grafu merača
- 7. Kliknite (L) na OK, tým vytvoríte nový merač

Vytvorí sa graf merača zrýchlenia ťažiska

Obrázok k tejto časti je na nasledujúcej strane

| Part: kocka 🔹 🛌                                | Select                               |
|------------------------------------------------|--------------------------------------|
| Block: BOX_2                                   | Modify                               |
| 🤇 Part Measure                                 | Appearan <b>4</b> e <b>4</b><br>Info |
| Measure Name: .sikma_plocha.zrych_taziska_x 45 | Measure                              |
| Part: kocka                                    | Copy                                 |
| Characteristic: CM acceleration 46 🕤           | Delete                               |
|                                                | Rename                               |
| Component: • X O Y O Z O mag47 Cartesian 👻     | (De)activate                         |
| From/At: • .sikma_plocha.kocka.cm              |                                      |
| Chentation                                     |                                      |
| Represent coordinates in: MARKER_1 49          |                                      |
| Do time derivatives in:                        |                                      |
| Create Strip Chart 50                          |                                      |
|                                                |                                      |

#### Spustenie simulácie:

- 1. Kliknite (L) na ikonu Interactive Simulation Controls (51)
- 2. Nastavte čas simulácie End Time na 1 (52)
- 3. Nastavte počet krokov Steps na 50 (53)
- 4. Kliknutím (L) na ikonu (54) spustite analýzu
- 5. V okne merača sa zobrazí konštantná hodnota zrýchlenia ťažiska. Túto hodnotu si poznamenajte pre použitie neskôr.

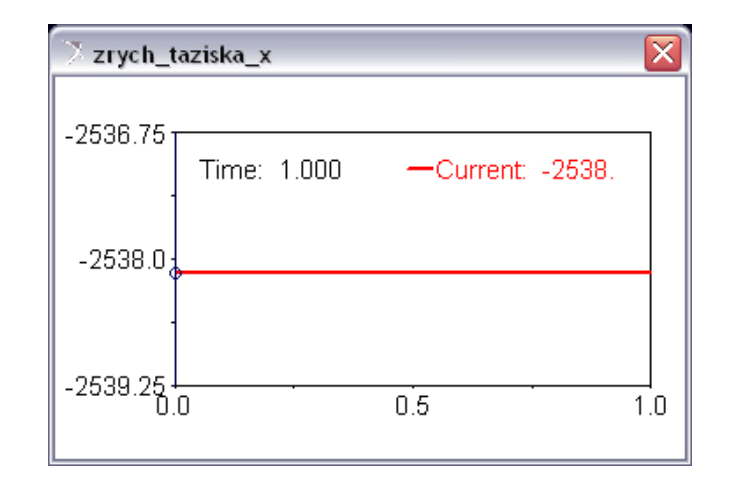

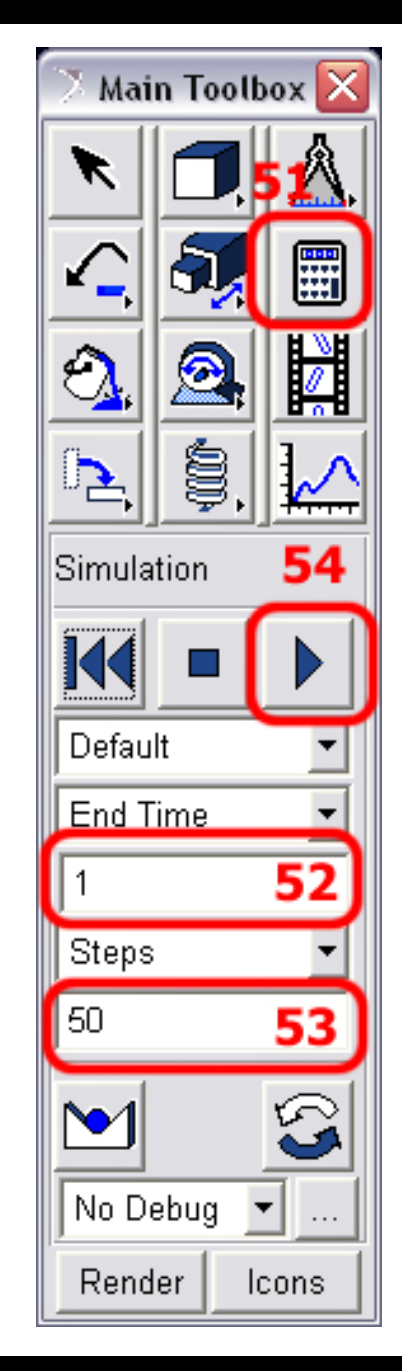

Authorised Training Center for MSC.ADAMS SjF STU Bratislava

16/23

| V |      |  |  |
|---|------|--|--|
|   |      |  |  |
|   |      |  |  |
|   | NIIC |  |  |
|   |      |  |  |

Pridanie trenia do posuvného spojenia:

- Kliknite (R) na geometriu posuvného spojenia a kliknite na Joint: JOINT\_1 – Modify (55)
- 2. V dialógovom paneli **Modify Joint** kliknite (L) na ikonu **Joint Friction** (56)
- 3. V dialógovom paneli Create Friction ... zmeňte položku Mu static na 0.3 (57)
- 4. Zmeňte položku Mu dynamic na 0.25 (58)
- 5. Zmeňte položku Stiction Transition Velocity na 2.54 (78)
- 6. Zmeňte položku Max. Stiction Deformation na 0.254 (79)
- 7. Odškrtnite položku Bending Moment (59)
- 8. Odškrtnite položku Torisional Moment (60)
- 9. Kliknite (L) na OK, tým potvrdíte pridanie trenia
- 10. Kliknite **(L)** na **OK**, tým potvrdíte zmenu posuvného spojenia

Obrázok k tejto časti je na nasledujúcej strane

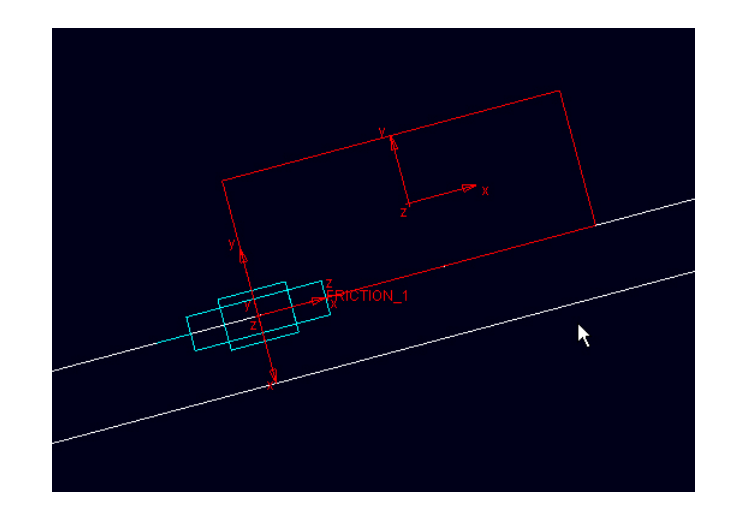

| Modify Friction              | X                              |               |                              |   |              |
|------------------------------|--------------------------------|---------------|------------------------------|---|--------------|
| Friction Name                | FRICTION_1                     |               |                              |   |              |
| Adams Id                     | 1                              |               | +                            |   |              |
| Comments                     | Ι                              |               |                              |   | ~            |
| Joint Name                   | JOINT_1                        |               | Part: ground                 | • |              |
| Translational                | •                              |               | Block: plocha                | • |              |
| Mu Static                    | 0.3 57                         |               | Marker: MARKER_4             | • |              |
| Mu Dynamic                   | 0.25 58                        |               | Part: kocka                  | • |              |
| Reaction Arm                 | 1.0                            |               | Block: BOX_2                 | • |              |
| Initial Overlap              | 0.0                            |               | Marker: MARKER_2             | • |              |
| With Positive Joint Displac  | ement                          |               | Marker: MARKER_3             |   | 55           |
| Overlap Will                 | Remain Constant 👻              |               |                              | - | Select       |
| Stiction Transition Velocity | 2.54 78                        | Modify Joint  |                              |   | Annearance   |
| Max Stiction Deformation     | 0.254 79                       | Nome          |                              |   | Info         |
| Friction Force Preload       | 0.0                            | First Body    | kooko                        |   | Measure      |
| Effect                       | Stiction and Sliding           | Constant Dody | KUCKA                        |   | Сору         |
| Input Forces to Friction:    |                                | Secona Boay   | grouna                       |   | Delete       |
| Preload                      | Reaction Force  Bending Moment | lype          | Iranslational                |   | Rename       |
| 🔲 🗖 Torsional Momer          | 60 59                          |               |                              |   | (De)activate |
| Friction Inactive During:    |                                | Force Display | None 🗾                       |   |              |
| Static Equilibrium           |                                | _             | Impose Motion(s)             |   |              |
| - (                          |                                | _             | Initial Conditions           |   |              |
|                              |                                | 1             | ∎ <b>∕∕</b> ∭ <b>56</b>      |   |              |
|                              | OK Apply Cancel                | <u>0</u> K    | <u>A</u> pply <u>C</u> ancel |   |              |

#### Spustenie simulácie:

- 1. Kliknite (L) na ikonu Interactive Simulation Controls (61)
- 2. Nastavte čas simulácie End Time na 1 (62)
- 3. Nastavte počet krokov Steps na 50 (63)
- 4. Kliknutím (L) na ikonu (64) spustite analýzu
- 5. Kliknite (R) na čiaru v okne merača a kliknite (L) na

Curve: Current – Save Curve (65)

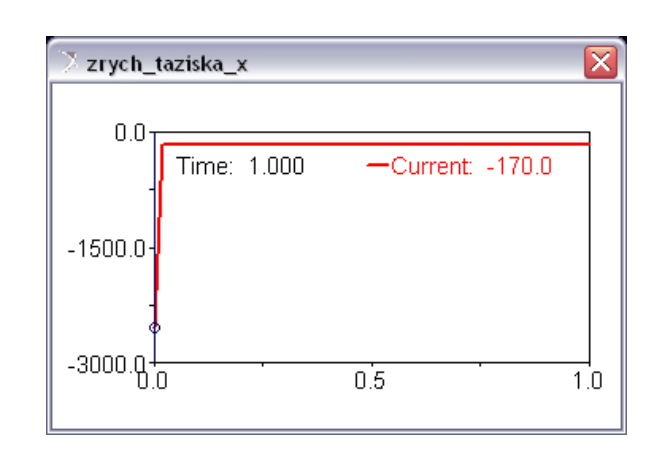

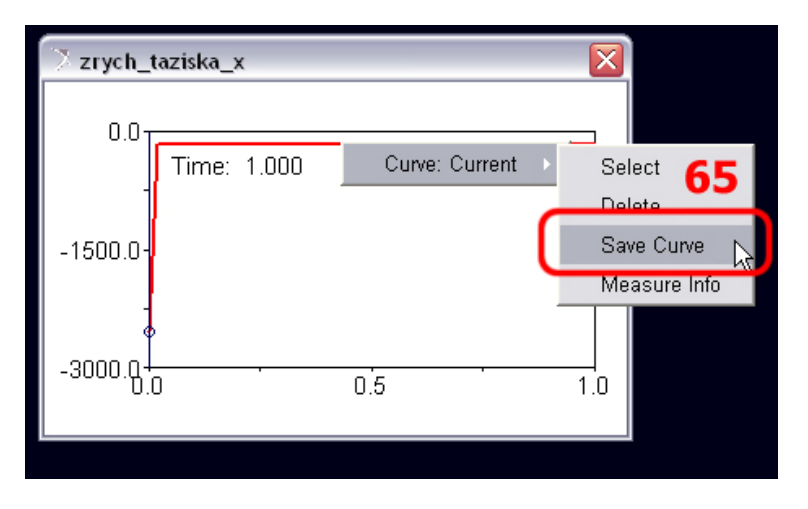

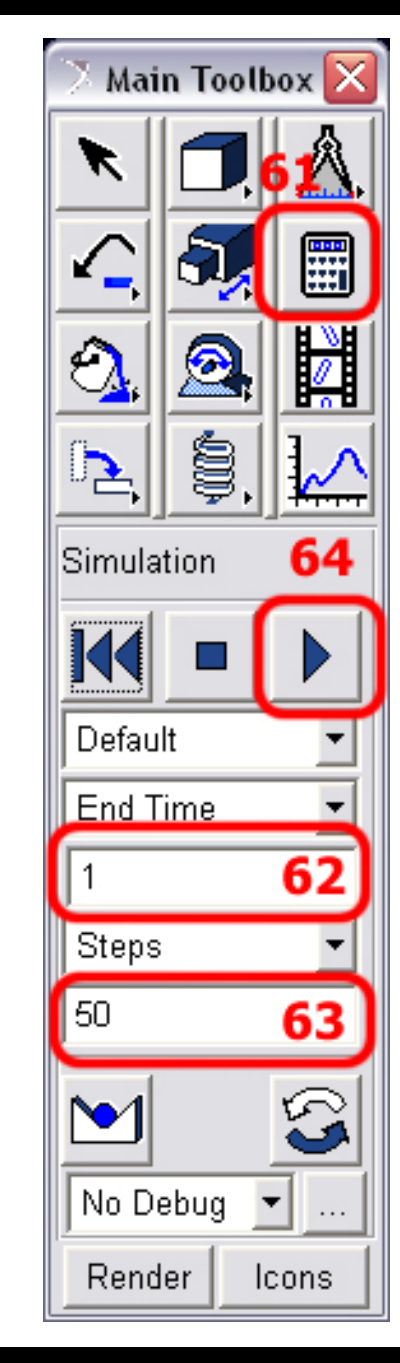

## Vytvorenie skupiny objektov:

- 1. Kliknite (L) na MB Build Group (66)
- V okne Group Create dvakrát kliknite (L) v riadku Objects In Group (67), otvorí sa Vám Databázový Navigátor
- 3. Držte stlačený kláves Ctrl a myšou označte položky tak ako je to ukázané v (68)
- 4. Kliknite (L) na OK, tým potvrdíte výber objektov
- 5. Kliknite (L) na OK, tým potvrdíte vytvorenie skupiny objektov

| iev      | / 2003.0.1                                                                           |   |                     |                                      |     |                           |                       |  |
|----------|--------------------------------------------------------------------------------------|---|---------------------|--------------------------------------|-----|---------------------------|-----------------------|--|
| ew       | ew <u>B</u> uild <u>S</u> imulate <u>R</u> eview Settings <u>T</u> ools <u>H</u> elp |   |                     |                                      |     |                           |                       |  |
|          | Model >                                                                              |   |                     |                                      |     |                           |                       |  |
|          | Bodies/Geometry                                                                      |   | Group Create        |                                      | 1   | Database Navigator        |                       |  |
|          | Fle <u>x</u> ible Bodies                                                             | + | Group Name          | .sikma_plocha.GROUP1                 |     | Browse                    | -                     |  |
|          | <u>P</u> oint Mass                                                                   | + | Comments            |                                      | J i | - sikma_plocha            | Model                 |  |
| olb      | M <u>a</u> terials                                                                   | • | Objects In Group 67 | RKER_4, kocka, .sikma_plocha.JOINT_1 | 11  | - grouna                  | Part (grc             |  |
|          | Joints                                                                               |   | Type Filter         |                                      | 11  | MARKER_1                  | Marker                |  |
| ┦        | <u>F</u> orces                                                                       |   | Expand Groups       | no                                   |     | MARKER_4 68               | Marker<br>Part        |  |
| 4        | Design Variable                                                                      | • | Expr Active         |                                      | I   | JOINT_1                   | Translati             |  |
|          | Mea <u>s</u> ure                                                                     | • |                     |                                      |     | yulvity<br>FRICTION 1     | Friction              |  |
| <b>.</b> | Function                                                                             | • |                     | OK Apply Cancel                      |     | + Last_Run                | Analysis              |  |
|          | –<br>Data Elements                                                                   | • |                     |                                      |     | Analysis_flags            | ADAMS_Ans<br>Motorial |  |
| <u> </u> | System Elements                                                                      |   |                     |                                      |     | + zrych_taziska_x_display | Measure_D             |  |
|          |                                                                                      | - |                     |                                      |     | zrych_taziska_x           | Measure_C             |  |
| - 4      |                                                                                      |   |                     |                                      |     | Last_Sim<br>+ plot l      | Simulatic<br>Plot     |  |
|          | <u>U</u> ngroup                                                                      |   |                     |                                      |     | SELECT_LIST               | Group                 |  |
| -        | <u>C</u> ontrols Toolkit                                                             | + |                     |                                      |     | VISIBILITY_LIST           | Group                 |  |
|          |                                                                                      |   |                     |                                      |     | 1 anni                    | Library               |  |

# Otočenie skupiny objektov:

- Kliknite (R) na skupinu ikon Move (69) a kliknite (L) na ikonu Precision Move (70)
- Pole 71 zmeňte na group, tým určíte aký typ objektu chcete pohybovať, pomocou (R) vyberte objekt GROUP1 (72)
- Vyberte About the (73), marker (74), pomocou (R) vyberte MARKER\_1 (75) tým určíte, že chcete otáčať okolo osi vybratého markera
- 4. Zadajte uhol 5 (76), o ktorý sa má objekt otočiť
- 5. Rotáciu vykonáte kliknutím (L) na ikonu 77

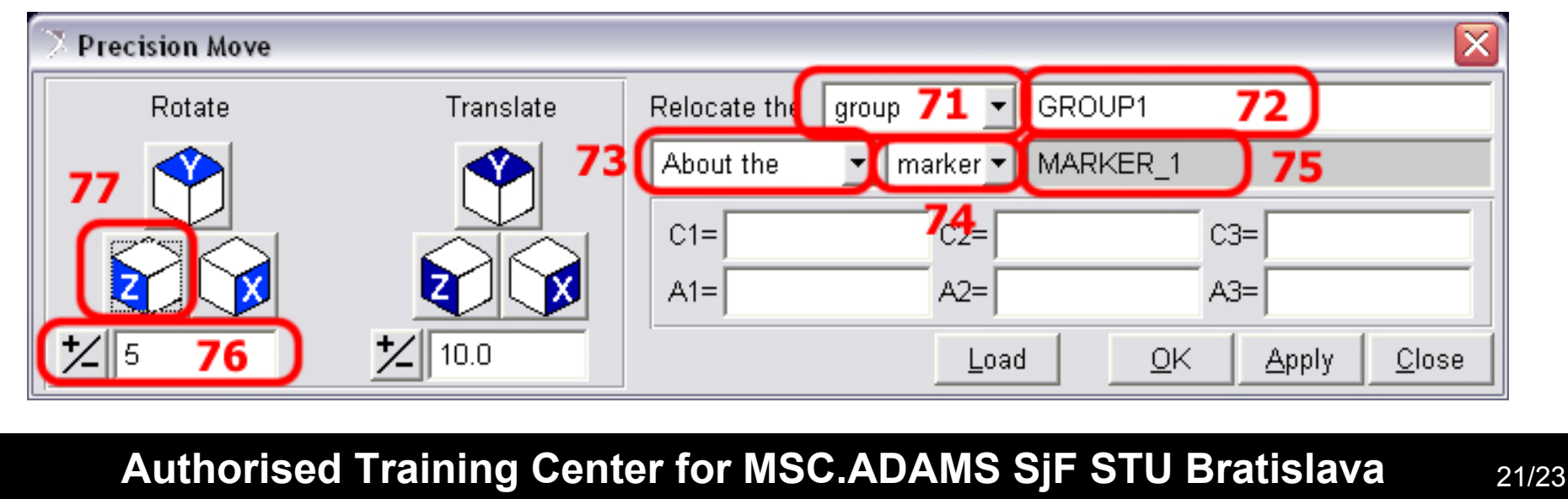

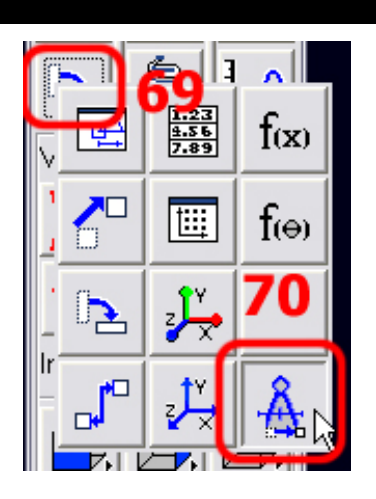

#### Zistenie hraničného uhla sklonu:

- 1. Po otočení skupiny o 5° spustite simuláciu
- 2. Ak sa teleso zošmyklo po ploche znížte uhol sklonu plochy a znova spustite simuláciu
- 3. Metódou Pokus & Omyl zistite hraničný uhol kedy sa už kocka neposúva
- Vždy pred otočením skupiny objektov vráťte model do počiatočného stavu kliknutím (L) na dvojitú šipku doľava

#### Overenie výsledkov zo simulácie pomocou výpočtu:

Výsledok vypočítaný v analýze:

zrýchlenie bez trenia:

hraničný uhol:

Výpočet:

$$\Sigma F_x = ma_x : -mg \cdot \sin\theta = ma_x$$
$$a_x = -g\sin\theta$$

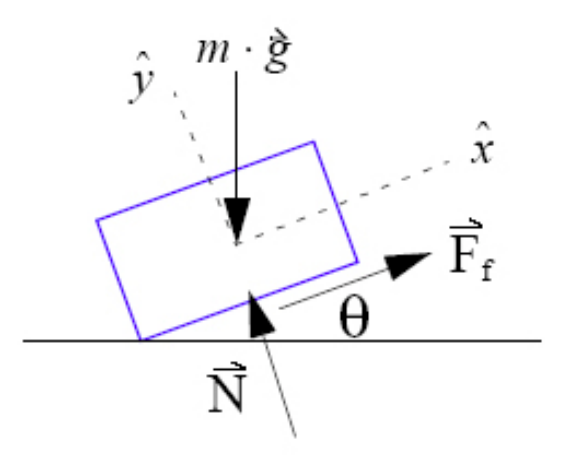

With friction:

$$\Sigma F_y = 0: -mg \cdot \cos \theta + N = 0$$

$$N = mg \cdot \cos \theta$$

Maximum angle  $(\theta_{max})$  at which the crate will not slide:

$$\Sigma F_x = 0: F_f - mg \cdot \sin\theta_{max} = 0$$
  

$$\mu_s \cdot N - mg \cdot \sin\theta_{max} = 0$$
  

$$\mu_s \cdot mg \cdot \cos\theta_{max} - mg \cdot \sin\theta_{max} = 0$$
  

$$\mu_s - \tan\theta_{max} = 0$$
  

$$\theta_{max} = \operatorname{atan}(\mu_s) = \operatorname{atan}(0.30) = 16.7^{\circ}$$